## FIRST TIME APPLICANT:

Information you need to have that will assist you with your online application:

- Detailed CV in pdf.
- ID Copy in pdf.
- Qualifications, including registration certificate/s in pdf.
- Professional registration number (if applicable) in pdf.
- 1. Register as a User
- 2. Click Register
- 3. Go to your email and get the Security Code or verification link Sent by the system
- 4. Type in the security code or click verification link to activate your profile

| 5.  | Login with your email address and password.                                      |
|-----|----------------------------------------------------------------------------------|
| 6.  | Create CV / profile                                                              |
|     | Fill in Profile Page on Create CV menu.                                          |
|     | Click Add on Secondary Qualification, Tertiary Qualification, Work Experience,   |
|     | Language Proficiency, Reference, and Computer Literacy and make sure you         |
|     | attach the required documents (eg: ID copy; Driver's license, qualifications etc |
|     | )                                                                                |
| 7.  | View vacancies and select the vacancy you wish to apply for                      |
|     | Click on "Jobs" menu button and all the vacancies will be displayed.             |
| 8.  | Navigate to the job you want, make sure you are logged in before you apply.      |
| 9.  | Job information is displayed with an option to include post specific questions.  |
| 10. | Once the post has been selected, click "Apply and Generate Z83" button on the    |
|     | post to submit application.                                                      |
| 11. | The system will confirm your application was submitted successfully and display  |
|     | application reference no. Z83 is automatically generated for the recruitment     |
|     | officials and will be signed by shortlisted candidates.                          |
| 12. | You can review your CV in PDF by clicking "View CV" menu item.                   |
| 13. | Application is complete.                                                         |